# DHJH

# USER GUIDE Zapier Integration

# Contents

| 1 What is Zapier?                                                      | 2  |
|------------------------------------------------------------------------|----|
| 2 What can I automate in DASH with Zapier?                             | 2  |
| 2.1 Save Incoming Emails to DASH File Notes                            | 3  |
| 2.1.1 Initial Setup                                                    | 3  |
| 2.1.2 Creating a Zap                                                   | 4  |
| 2.2 Save Outgoing Emails to DASH File Notes                            | 10 |
| 2.2.1 Initial Setup                                                    | 10 |
| 2.2.2 Creating a Zap                                                   | 11 |
| 2.3 Using "Email by Zapier" to Save Outgoing Emails to DASH File Notes | 18 |
| 2.3.1 Trigger App Set up                                               | 18 |
| 2.3.2 Action App Set up                                                | 20 |
| 2.4 Create New Contacts in DASH                                        | 22 |
| 2.4.1 Initial Setup                                                    | 22 |
| 2.4.2 Creating a Zap                                                   | 22 |
| 2.5 Saving "Fireflies.ai" transcription to DASH File Notes             | 26 |
| 2.5.1 Initial Setup                                                    | 26 |
| 2.5.2 Creating Zap                                                     | 27 |
| 3 Zapier Tips and Tricks                                               | 30 |
| 3.1 Checking Zap History                                               | 30 |
| 3.2 Keep track of the Tasks and Zaps                                   | 31 |

# 1 What is Zapier?

Zapier is a tool that moves information between your web apps and helps you automate repetitive tasks between these apps.

When an event happens in one app, Zapier can tell another app to perform (or **do**) a particular action.

The automated workflow or action that connects apps together is called a Zap.

You will need to have a Zapier account prior to connecting with DASH. You can find out more or sign up to Zapier at <u>www.zapier.com</u>. Currently Zapier has a **Free option** which allows you up to 100 tasks per month.

# 2 What can I automate in DASH with Zapier?

There can be different ways you can use Zapier to automate your workflow – all of which depends on the apps that you use and the way you want to set them up.

You can find out more about DASH integration with Zapier at <u>https://zapier.com/apps/DASH-software/integrations</u>.

In this user guide, we are going to show you **three actions**, each referred to as a **"Zap"**, that you can automate using Zapier to connect with **DASH Software**. These actions are:

- 1. Save Incoming Emails to DASH File Notes.
- 2. Save Outgoing Emails to DASH File Notes.
- 3. Create New Contacts in DASH.

To enable the above email actions, you need to use an email provider that is connected to Zapier, such as Microsoft Outlook or Gmail. To create a new Contact in DASH, you will need to use a relevant app that is also connected to Zapier such as Pipedrive or Hubspot or other CRM application.

Note: Each app may have different behaviors depending on how they integrate with Zapier.

# 2.1 Save Incoming Emails to DASH File Notes

This Zap will help you to save emails received from your clients in your inbox into DASH File Notes automatically. Zapier will use your client's incoming **email address** to match with the email address in **DASH's Contact list**.

For example, there is a contact in DASH named "John Smith" with default email address "john.smith@gmail.com". When John sends an email to your Outlook account, Zapier will look for John's email address in DASH. If Zapier finds the Contact with the same email address in DASH, it will save the email to John's File Notes in DASH.

# 2.1.1 Initial Setup

- 1. Login to your DASH Account.
- 2. Login to your email account (we will use Microsoft Outlook as an example here).
- 3. Login to **Zapier** <u>https://zapier.com/</u>, If you don't have an account already, you will need to create one.
- 4. Have a Contact or client in DASH with a valid email address. In this example, the Contact name is "John Smith" with an email address of "john.smith@gmail.com".

**Note:** This connection with Zapier is only mapped to the email address in DASH marked as **default**. If there is only one email address in DASH, it will automatically be marked as Default.

| 1            |                                                                     |   |
|--------------|---------------------------------------------------------------------|---|
|              | Mr John Bew Smith (John)                                            | • |
| •            | Learning about Financial Planning                                   |   |
| Q            | Owners +                                                            |   |
|              | ⊘ Jake Lin 😢                                                        |   |
| *            | Category +                                                          |   |
| -            | Jake Category     Super     Insurance     Investment     Investment |   |
| <b>*</b>     | Le Referrer Jake                                                    |   |
|              |                                                                     |   |
| 5            | Late Of Birth 20/06/1990                                            |   |
| <b>'</b> ]]_ | ଫ Gender Male                                                       |   |
| 8            |                                                                     |   |
| 8            | 🖾 Email 🕂                                                           |   |
| 8            | (home) john.smith@gmail.com                                         |   |
|              | work jake.test@roarsoftware.com.au                                  |   |

# 2.1.2 Creating a Zap

You will only need to follow the steps below to create the action or Zap once for each application.

1. After logging into Zapier, click "Create Zap" on the Zapier Dashboard.

| = | zapier      |                                                                                            |                                            |
|---|-------------|--------------------------------------------------------------------------------------------|--------------------------------------------|
|   | Create Zap  | 🔆 Welco                                                                                    | me to Zapier!                              |
|   | Dashboard   |                                                                                            |                                            |
| 0 | Zaps        | Create your<br>Know exactly what you want to build? Select the                             | r own workflow<br>apps you want to connect |
| 0 | Transfers   | Connect this app                                                                           | with this one!                             |
|   | My Apps     | Q Search for an app                                                                        | Q Search for an ap                         |
| C | Zap History |                                                                                            |                                            |
| ⊕ | Explore     | Recommended workflows for you                                                              | R                                          |
| 0 | Get Help    | Add Microsoft Outlook events from new Google Calend<br>Google Calendar + Microsoft Outlook | ar events                                  |
|   |             |                                                                                            |                                            |

2. Name your action or **Zap** and Choose the trigger app as **Microsoft Outlook.** 

| < 🔆 📝 Save Incoming Outlook Emails to ROAR | File Notes                                                                                                    |                                                                      |
|--------------------------------------------|----------------------------------------------------------------------------------------------------|----------------------------------------------------------------------|
|                                            | 1. Trigger     A trigger is an event that starts your Zap                                                                                                    | Learn more                                                           |
|                                            | App Event           Start the Zap when something happens in an app         Q           Q         Search apps                                                                                                    | Schedule<br>Start the Zap every day, hour,<br>or a custom interval   |
|                                            | Image: Source of the sector of the sector of the secto | RSS<br>Start the Zap when an RSS<br>feed updates                     |
|                                            | Twitter Trello Coogle Drive Coogle Drive Coogle Over 4,500+ more                                                                                                    | Webhook PREMIUM<br>Start the Zap when another<br>app sends a webhook |
|                                            |                                                                                                    |                                                                      |

3. Choose the Trigger Event as **New Email**.

| Choose app & event           |           |
|------------------------------|-----------|
| 2 Microsoft Outlook          | Change    |
| Trigger Event                | (required |
| New Email                    | Å<br>•    |
| This is what starts the Zap. |           |

4. Sign into your **Microsoft Account** and click **Continue**.

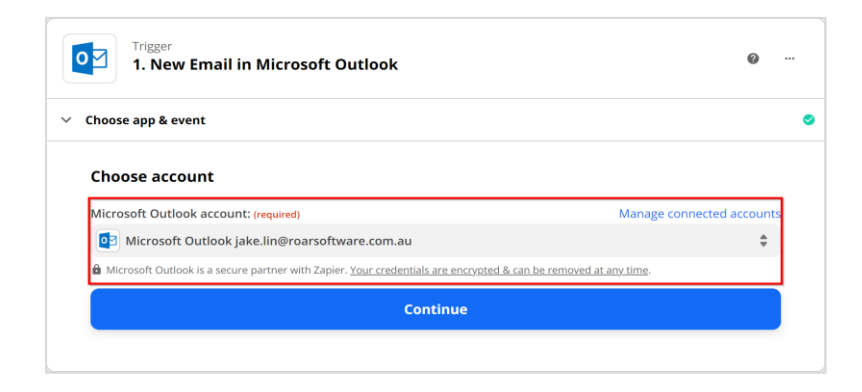

5. Click "Test Trigger" to confirm it is the right account.

| Test your trigger                                                                   |
|-------------------------------------------------------------------------------------|
| We'll find a recent email in your Microsoft Outlook account                         |
| Microsoft Outlook jake.lin@roarsoftware.com.au to confirm that the right account is |
| connected and your trigger is set up correctly.                                     |
| Test trigger                                                                        |

If it is successful, you will get a message "We found an email" and click "Continue".
 Note: Zapier will automatically choose the newest email in your inbox. If you have an email sent by your client recently, you can choose it by clicking the drop-down button. If not, you can go with the default email.

| *                | We found an email!<br>This email was found in your Amore about test data.                                                                              |
|------------------|----------------------------------------------------------------------------------------------------|
| 0                | Email C                                                                                                    |
| Sear             | ch                                                                                                    |
| id: AA<br>create | MkAGE2NzkxNWEzLWMzOTMtNDZkOC04ZTY4LTRjMmMwNmlwNTExZQBGAAAAAACPEMJVzqBAR67Y8<br>2 <b>dDateTime:</b> 2022-01-05T23:21:08Z                                |
| lastM            | odifiedDateTime: 2022-01-05T23:21:09Z                                                                                                    |
| chang            | eKey: CQAAABYAAAAvgym3VReCR7+Wk9MOacrSAACGVhbx                                                                                                    |
| catego           | ordDataTime: 2022.01.05722:21:097                                                                                                    |
| sentD            | ateTime: 2022-01-05123.21.062                                                                                                    |
| hasAt            | tachments: false                                                                                                    |
| intern           | etMessageld: <cag0dc=tq7dfcpg0b3u=pp02isc17odsap0khvv60xk3vi5etg0@mail.gmail.com></cag0dc=tq7dfcpg0b3u=pp02isc17odsap0khvv60xk3vi5etg0@mail.gmail.com> |
| subje            | ct: This is a Zapier Test                                                                                                    |
| bodyP            | Preview: Hi Jake,                                                                                                    |
|                  | This is a Zapier Testing for capturing incoming outlook emails to File Notes.                                                                          |
|                  | Kind Regards,                                                                                                    |
|                  | Jake                                                                                                    |
| impor            | tance: normal                                                                                                    |
| paren            | tFolderId: AQMkAGE2NzkxNWEzLWMzOTMtNDZkOC04ZTY4LTRjMmMwNmIwNTExAGUALgAAA48Qwl                                                                          |
| 4                | ,                                                                                                    |
|                  |                                                                                                    |
|                  |                                                                                                    |

7. In choose the Action App, please search for "DASH Software" and select it.

| <ul> <li>Action</li> <li>An action is an event a Zap performs after it starts</li> </ul> | Learn more                                             |
|------------------------------------------------------------------------------------------|--------------------------------------------------------|
| App Event<br>Do something in an app                                                      | Path<br>Build different steps for<br>different rules   |
| ROAR     ROAR Software BETA                                                              | Filter<br>Only proceed when a<br>condition is met      |
| <ul> <li>Productboard</li> <li>Jira Software Server</li> </ul>                           | Format<br>Change how incoming data i<br>formatted      |
| Microsoft Dynamics 365 CRM PREMIUM PracticePanther Legal Software                        | Delay<br>Pause actions for a certain<br>amount of time |

8. Choose "Create File Note" as an Action Event and click "Continue".

| Choose app & event                   |            |
|--------------------------------------|------------|
| C ROAR Software BETA                 | Change     |
| Action Event                         | (required) |
| Create File Note                     | ≜<br>▼     |
| This is performed when the Zap runs. |            |

9. Click "Sign into DASH Software" and click "Continue".

Note: If you have more than one DASH Group, please make sure that you select the right group.

| Action<br>2. Create File Note in ROAR Software                                                              | Ø ··· |
|----------------------------------------------------------------------------------------------------|-------|
| ✓ Choose app & event                                                                                        | 0     |
| Choose account                                                                                              |       |
| ROAR Software is a secure partner with Zapier. Your credentials are encrypted & can be removed at any time. |       |
| To continue, finish required fields                                                                         |       |
|                                                                                                    |       |

- 10. Map the following fields to display in File Notes and click "Continue".
  - 1. Email => From Email Addresses Address (As we are receiving the email)
  - 2. Subject => Subject
  - 3. Comment => Body Content
  - 4. Categories => File Notes Categories of choice
  - 5. Attachment => Files

Note: If the email contains more than one attachment, Zapier will save the attachments as a Zip folder in File Notes.

| Email                                                                                                    | (required |
|----------------------------------------------------------------------------------------------------|-----------|
| 👩 1. From Email Address Address:                                                                                                    |           |
| Subject                                                                                                    | (required |
| 2 1. Subject: This is a Zapier Test                                                                                                    | C         |
| Comment                                                                                                    | (required |
| <b>1. Body Content:</b> <html><head> </head></html> >//btml>     >//btml>     >//btml>     >//btml>     >//btml>     >//btml>     >//btml>     >//btml>     >//btml>     >//btml>     >//btml>     >//btml>     >//btml>     >//btml>     >//btml>     >//btml>     >//btml>     >//btml>     >//btml>     >//btml> <b>1. Body Content: 1. Body Content:</b> |           |
| Categories                                                                                                    |           |
| Zapier Category                                                                                                    | \$ X      |
| Choose value                                                                                                    | \$        |
| Attachment                                                                                                    |           |
| 2 1. Files: No data                                                                                                    | ×         |
| Enter text or insert data                                                                                                    |           |
| C Refresh fields                                                                                                    |           |

11. Click "Test & Continue".

| est action                                                                                                    |                                                                                                    | Skip Test                                                 |
|----------------------------------------------------------------------------------------------------|----------------------------------------------------------------------------------------------------|-----------------------------------------------------------|
| * > 🕰                                                                                                    | Send File Note to ROAR Softw<br>To test ROAR Software, we need to create                                             | are<br>a new file note. This is what will be created:     |
| Search file note                                                                                                    | data                                                                                                    |                                                           |
| Email:                                                                                                    | elitikeesk.com                                                                                                    |                                                           |
| Subject: SubjThi                                                                                                    | s is a Zapier Test                                                                                                   |                                                           |
| Comment: <htm< th=""><th>l&gt;<head></head></th><th></th></htm<>                                                                      | l> <head></head>                                                                                                    |                                                           |
| <me< td=""><td>a http-equiv="Content-Type" content="te</td><th>xt/html; charset=utf-8"&gt;<body><div< th=""></div<></body></th></me<> | a http-equiv="Content-Type" content="te                                                                              | xt/html; charset=utf-8"> <body><div< th=""></div<></body> |
| dir="                                                                                                    | ltr">Hi Jake,<br><div><br/></div> <div>Thi</div>                                                                     | s is a Zapier Testing for capturing incoming outlook      |
| ema                                                                                                    | Is to File Notes. <div><br/></div> <div><div><div><div><div><div><div>&lt;</div></div></div></div></div></div></div> | v>Kind Regards, <div>Jake</div>                           |
| <th>nl&gt;</th> <th></th>                                                                                                    | nl>                                                                                                    |                                                           |
| Categories:                                                                                                    |                                                                                                    |                                                           |
| 1: Zapier Cate                                                                                                    | gory                                                                                                    |                                                           |
| Attachment:                                                                                                    |                                                                                                    |                                                           |
| 1: Filefiles                                                                                                    |                                                                                                    |                                                           |
|                                                                                                    |                                                                                                    |                                                           |

12. If the test gets "Email not found" error, it is because the email in Step 6 is not from your DASH's Contact. In this case, you can check "Skip Test" as it is not required to pass the test.

| A The file note could not be sent to ROA                                                                                     | \R Software.                                                                                                    |
|----------------------------------------------------------------------------------------------------|----------------------------------------------------------------------------------------------------|
| Email not found.                                                                                                    | Troubleshoot error                                                                                                    |
| Search file note data                                                                                                    |                                                                                                    |
| Email:                                                                                                    |                                                                                                    |
| Subject:                                                                                                    | M. Equiprimegation visit?                                                                                                    |
| <b>Comment:</b> <html><head></head></html>                                                                                   |                                                                                                    |
| <meta content="text/html; charset=utf-8" http-equiv="Content-&lt;/th&gt;&lt;th&gt;Type"/> <meta <="" name="viewport" th=""/> |                                                                                                    |
| content="width=device-widtl                                                                                                  | h, initial-scale=1"> <body bgcolor="#ffffff" style="margin:0;&lt;/th&gt;&lt;/tr&gt;&lt;tr&gt;&lt;th&gt;padding:0"><style id="ignore" type="text&lt;/th&gt;&lt;th&gt;t/css"></style></body> |

13. Click "Turn on Zap" whether the test was successful or skipped.

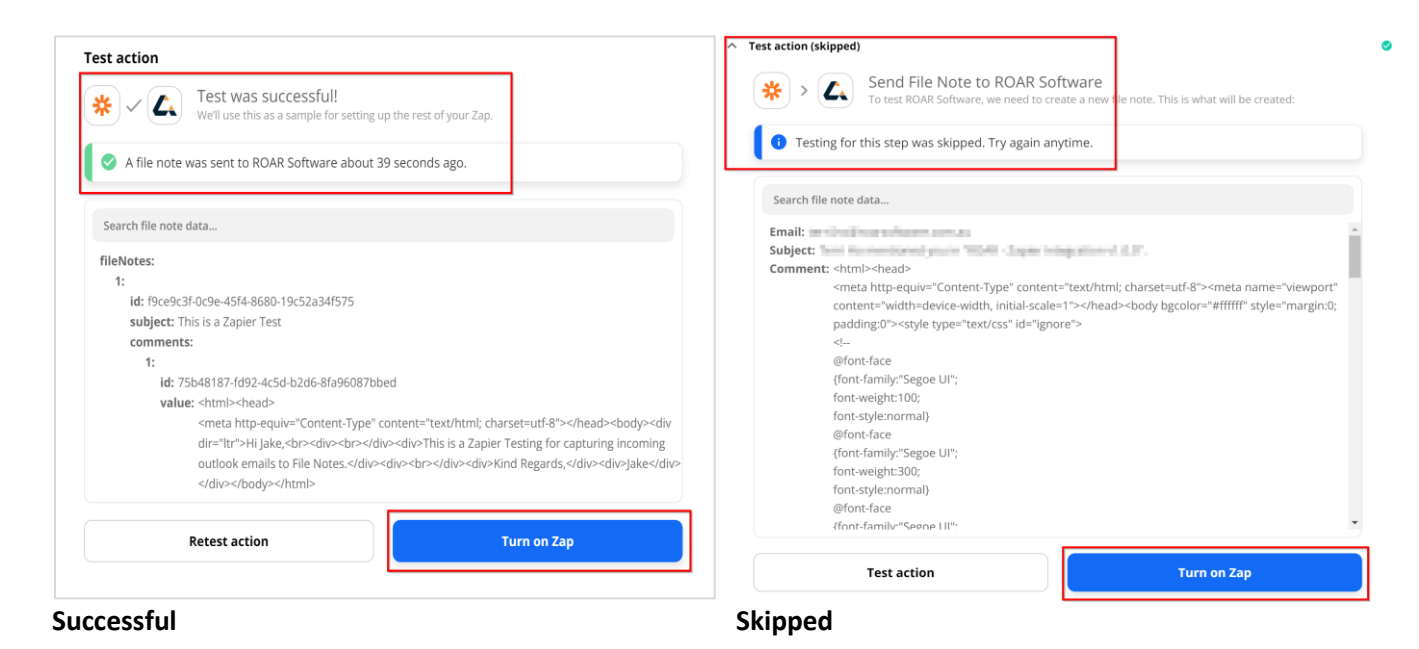

14. If the test was successful, please go to **DASH** to check File Notes against the Contact. Click "**Refresh**" button if the email is not there.

**Note:** Sometimes it could take up to 15 minutes to see it in the File Notes depending on your Zapier subscription level.

| le Notes                                                                      |
|-------------------------------------------------------------------------------|
| + Add File Note                                                               |
| Jake Lin<br>© 6 Jan 2022, 11:05:39 am                                         |
| Zapier Category 🔕 + Add Category                                              |
| This is a Zapier Test                                                         |
| Hi Jake,                                                                      |
| This is a Zapier Testing for capturing incoming outlook emails to File Notes. |
| Kind Regards,<br>Jake                                                         |
|                                                                               |
|                                                                               |

15. In the Zapier Dashboard, if the Zap is **On**, Zapier will **monitor** your Outlook **inbox** and **save emails** to your DASH Contacts' **File Notes** accordingly.

| Zaps            | Home                                                       |
|-----------------|------------------------------------------------------------|
| Q Filter Zaps   | Select Zaps 🔋 Delete 🌓 Move to folder                      |
| PRIVATE FOLDERS | E Save Incoming Outlook Emails to ROAR File Notes On On On |
| Home            | Owned by Jake L. • Updated January 06, 2022                |
| Trash           | 3                                                          |
|                 |                                                            |

# 2.2 Save Outgoing Emails to DASH File Notes

This Zap will help you to save emails you send to your clients from your email account into DASH File Notes automatically.

#### **Gmail Limitation**

Due to Google's security protocols, users with **Personal Gmail Accounts** (which end in @gmail.com or @googlemail.com) won't be able to setup this Zap. However, users with **Business Gmail Accounts** (which end in @businessdoman) can use this integration without any limitations.

#### **Outlook Limitation**

With the Microsoft accounts, due to authentication issue, users with **Business Microsoft Accounts** (which ends in @businessdomain) won't be able to setup up this Zap. However, users with **Personal Microsoft Accounts** (which usually ends in @hotmail.com) can use this integration without any limitation. So, this is the opposite to Gmail accounts.

The **workaround** provided by Zapier support is to use "<u>Email by Zapier</u>" as a Trigger App instead of using Gmail or Microsoft Outlook. Please see the section "**2.3 Using "Email by Zapier**" to Save Outgoing Emails to DASH File Notes". The following section is step by step guide to using Gmail as a Trigger App.

#### 2.2.1 Initial Setup

- 1. Login to your **DASH Account**.
- 2. Login to your email account (we will use **Gmail** as an example here).
- 3. Login to **Zapier** <u>https://zapier.com/</u>. If you don't have an account already, you will need to create one.
- 4. Have a Contact or client in DASH with a valid email address. In this example, the Contact name is "John Smith" with an email address of "john.smith@gmail.com".

**Note:** This connection with Zapier is only mapped to the email address in DASH marked as **default**. If there is only one email address in DASH, it will automatically be marked as Default.

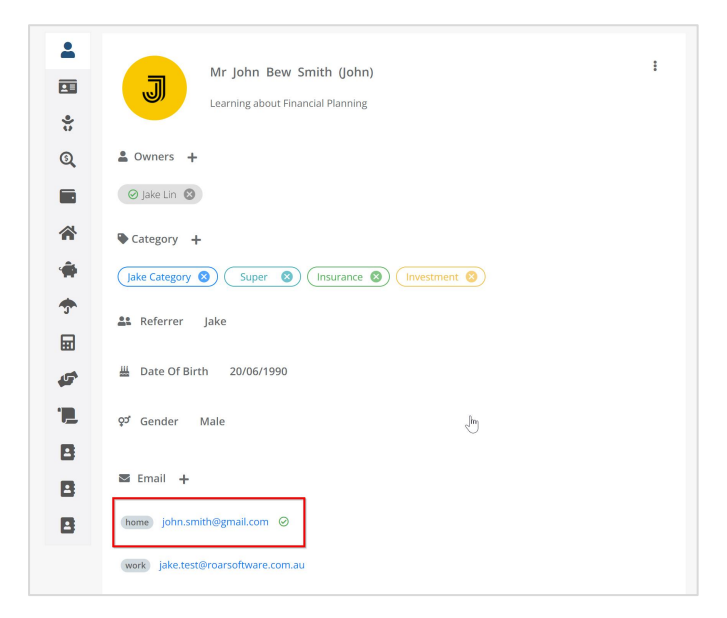

5. <u>Important:</u> You need to cc yourself in emails sent to clients if you wish the email to be saved to DASH File Notes. This is because Zapier monitors your **inbox (incoming emails) only** and cc'ing yourself will ensure a copy of this email is received in your inbox.

| Draft saved                                          |   | - ~ × |
|------------------------------------------------------|---|-------|
| To (john.smith@gmail.com ×) Client Email             |   |       |
| Cc (Jake (gmail.com) × Your Email                    |   | Bcc   |
| This is a test for outgoing email                    |   |       |
| Hi,                                                  |   |       |
| This is a test for outgoing emails with attachments. |   |       |
| Kind Regards,<br>Jake                                |   |       |
| Empty Document.pdf (26K)                             | × | G     |
| shadowimage.jpg (5K)                                 | × |       |
|                                                      |   |       |
| Send ▼ <u>A</u> 10 ⊂⊃ ⊕ △                            |   | : 🗊   |

## 2.2.2 Creating a Zap

You will only need to follow the steps below to create the action or Zap once for each application.

1. After logging into Zapier, click "Create Zap" on the Zapier Dashboard.

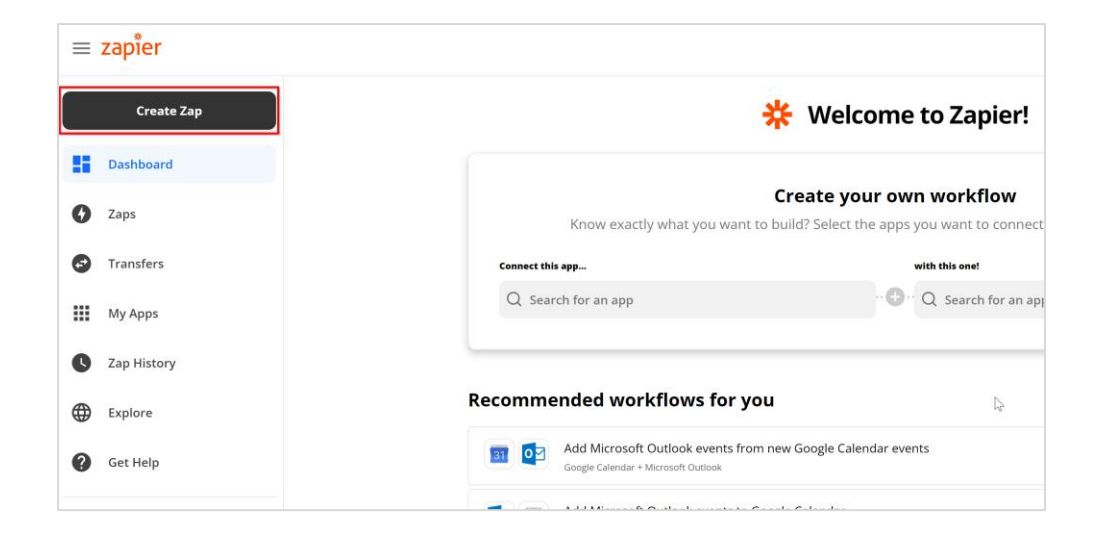

2. Name your action or **Zap** and Choose the trigger app as **Gmail.** 

| < 🔆 🖍 Save Outgoing Gmails to ROAR File Notes |                                                                               |
|-----------------------------------------------|-------------------------------------------------------------------------------|
|                                               | A trigger is an event that starts your Zap                                    |
|                                               | App Event<br>Start the Zap when something happens in an app                   |
|                                               | Grail Microsoft Outlook                                                       |
|                                               | <ul> <li>Google Sheets</li> <li>Google Calendar</li> <li>Mailchimp</li> </ul> |
|                                               | Twitter                                                                       |
|                                               | and over 4,500+ more                                                          |

3. Choose the Trigger Event as **New Email**.

| Choose app & event           | - Jm |           |
|------------------------------|------|-----------|
| M Gmail                      |      | Change    |
| Trigger Event                |      | (required |
| New Email                    |      | Å.<br>*   |
| This is what starts the Zap. |      |           |

4. Sign into your Google Account and click Continue.

|   | Trigger<br>1. New Email in Gmail                                                                    | <b>@</b> ·                |   |
|---|----------------------------------------------------------------------------------------------------|---------------------------|---|
| ~ | Choose app & event                                                                                  |                           | 0 |
| ^ | Choose account                                                                                      |                           | 0 |
|   | Gmail account: (required)                                                                           | Manage connected accounts |   |
|   | M Gmail                                                                                             | \$                        |   |
|   | Gmail is a secure partner with Zapier. Your credentials are encrypted & can be removed at any time. |                           |   |
|   |                                                                                                    | -                         |   |
|   |                                                                                                    |                           |   |

5. Set up trigger will be "Inbox and All Labels" by default.

| Γ. | ahel/Mailbox                                                                                    |  |    |
|----|-------------------------------------------------------------------------------------------------|--|----|
|    | M Inbox and All Labels                                                                          |  | \$ |
| 0  | Note: If no Label/Mailbox is selected, this Zap will trigger on all e-mails, including Drafts.) |  |    |

6. Click "Test Trigger" to confirm it is the right account.

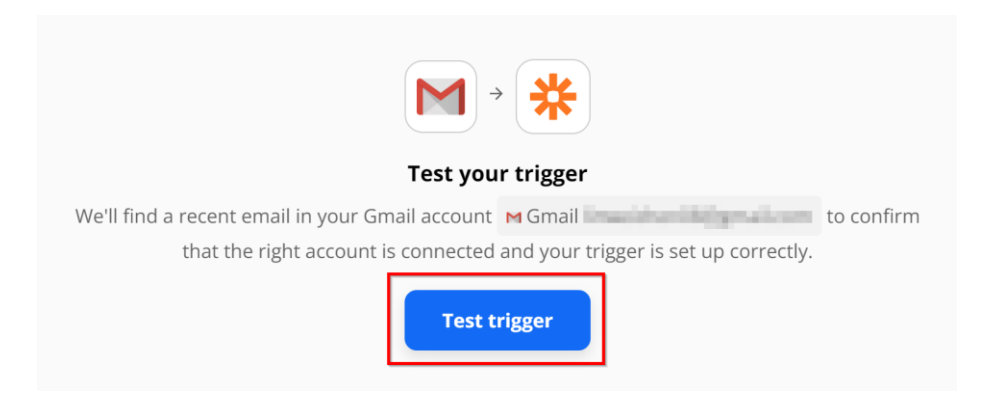

If it is successful, you will get a message "We found an email" and click "Continue".
 Note: Zapier will automatically choose the newest email in your inbox. If you have an email sent by your client recently, you can choose it by clicking the drop-down button. If not, you can go with the default email.

| This email was found in your M Gmail Gmail Control of Count. Learn more about                                                                                        | test data. |
|----------------------------------------------------------------------------------------------------|------------|
| Email H                                                                                                    | \$<br>*    |
| Search                                                                                                    |            |
| raw:                                                                                                    |            |
| id: 17e55b1bb8c5c1ab                                                                                                    |            |
| threadid: 17e55b15c980642a                                                                                                    |            |
| labellds:                                                                                                    |            |
| 1: SENT                                                                                                    |            |
| 2: INBOX                                                                                                    |            |
| snippet: Hi, This is a test for outgoing email with attachments. Kind Regards, Jake                                                                                  |            |
| payload:                                                                                                    |            |
| partid.                                                                                                    |            |
| mimeType: multipart/mixed                                                                                                    |            |
| filename:                                                                                                    |            |
| headers:                                                                                                    |            |
| MIME-Version: 1.0                                                                                                    |            |
| Date: Fri, 14 Jan 2022 10:06:57 +1100                                                                                                    |            |
| Bcc: Jake <                                                                                                    |            |
| Message-ID: <cag0dc=tqvvkkjdpntob7sdb_yhp0r4-q3xiv3n+dokypuu0bfa@mail.gm< td=""><td>nail.com&gt;</td></cag0dc=tqvvkkjdpntob7sdb_yhp0r4-q3xiv3n+dokypuu0bfa@mail.gm<> | nail.com>  |
|                                                                                                    | ,          |
| Continue                                                                                                    |            |

8. In the screen to choose the Action App, please search for "DASH Software" and select it.

| 2. Action<br>An action is an event a Zap performs after it starts | Learn more                                             |
|-------------------------------------------------------------------|--------------------------------------------------------|
| App Event<br>Do something in an app                               | Path<br>Build different steps for<br>different rules   |
| ROAR Software BETA     Jira Software Cloud                        | Filter     Only proceed when a condition is met        |
| <ul> <li>Productboard</li> <li>Jira Software Server</li> </ul>    | Format<br>Change how incoming data i<br>formatted      |
| Microsoft Dynamics 365 CRM PREMIUM PracticePanther Legal Software | Delay<br>Pause actions for a certain<br>amount of time |

9. Choose "Create File Note" as an Action Event and click "Continue".

| Choose app & event                   |            |
|--------------------------------------|------------|
| C ROAR Software BETA                 | Change     |
| Action Event                         | (required) |
| Create File Note                     | Å.<br>*    |
| This is performed when the Zap runs. |            |

10. Click "Sign into DASH Software" and click "Continue".

**Note:** If you have more than one DASH Group, please make sure that you select the right group.

| Action<br>2. Create  | File Note in ROAR Software                                                              | ø |
|----------------------|-----------------------------------------------------------------------------------------|---|
| ✓ Choose app & event |                                                                                         | 0 |
| Choose accoun        | t                                                                                       |   |
| 2                    | Sign in to ROAR Software                                                                |   |
| ROAR Software is a s | ecure partner with Zapier. Your credentials are encrypted & can be removed at any time. |   |
|                      | To continue, finish required fields                                                     |   |
|                      |                                                                                         |   |

- 11. Map the following fields to display in File Notes and click "Continue".
  - 1. Email => To Emails (As we are sending)
  - 2. Subject => Subject
  - 3. Comment => Body HTML
  - 4. Categories => File Notes Categories of choice
  - 5. Attachment => All Attachments

Note: If the email contains more than one attachment, Zapier will save the attachments as a Zip folder in File Notes.

| Email                                                     |                  | -              |             | (r | equired) |
|-----------------------------------------------------------|------------------|----------------|-------------|----|----------|
| M 1. To Emails: john.smith@gmail.com Client's E           | mail Address     | ]              |             |    |          |
| ROAR will lookup contact using this email address and cre | ate file note ag | ainst matching | contact(s). |    |          |
| Subject                                                   |                  |                |             | (r | equired) |
| M 1. Subject: This is a testoutgoing email                |                  |                |             |    |          |
| Comment                                                   |                  |                |             | (r | equired) |
| M 1. Body HTML: <div dir="ltr">e</div>                    |                  |                |             |    |          |
| Catalantia                                                |                  |                |             |    |          |
|                                                           |                  |                |             |    | ~        |
| Zapier Category                                           |                  |                |             | ₹  | ×        |
| Choose value                                              |                  |                |             | \$ |          |
| Attachment                                                |                  |                |             |    | 2        |
| M 1. All Attachments: (Exists but not shown)              |                  |                |             |    | ×        |
| Enter text or insert data                                 |                  |                |             |    |          |
| C Refresh fields                                          |                  |                |             |    |          |
| C                                                         | ontinue          |                |             |    |          |

#### 12. Click "Test & Continue".

| <b>*</b> > ( | Send File Note to ROAR Software<br>To test ROAR Software, we need to create a new file note. The                                                                                                    | his is what will be created:            |
|--------------|----------------------------------------------------------------------------------------------------|-----------------------------------------|
| Search file  | e note data                                                                                                    |                                         |
| Email: 💮     | ormangement on                                                                                                    |                                         |
| Subject: T   | 'his is a test for outgoing email                                                                                                    |                                         |
| Comment      | t: <div dir="ltr"><span open<="" style="color:rgb(103,106,108);font-family:8&lt;/td&gt;&lt;td&gt;" td=""></span></div>                                                                                                    |                                         |
|              | sans","Helvetica Neue",Helvetica,Arial,sans-s                                                                                                    | erif;font-size:13px">Hi,                |
|              | <div open<="" style="box-sizing:border-box;color:rgb(103,106,108);font-f&lt;/td&gt;&lt;td&gt;family:" td=""></div>                                                                                                    |                                         |
|              | sans","Helvetica Neue",Helvetica,Arial,sans-s                                                                                                    | erif;font-size:13px"> <br< td=""></br<> |
|              | style="box-sizing:border-box"> <div open="" sans&quot<="" style="box-sizing:bor&lt;/td&gt;&lt;td&gt;rder-&lt;/td&gt;&lt;/tr&gt;&lt;tr&gt;&lt;td&gt;&lt;/td&gt;&lt;td&gt;box;color:rgb(103,106,108);font-family:" td=""><td>;,"Helvetica</td></div> | ;,"Helvetica                            |
|              | Neue",Helvetica,Arial,sans-serif;font-size:13px">This is a                                                                                                    | test for outgoing emails with           |
|              | attachments.<br><div sty<="" td=""><td>le="box-sizing:border-</td></div>                                                                                                    | le="box-sizing:border-                  |
|              | box;color:rgb(103,106,108);font-family:"open sans"                                                                                                    | ;;"Helvetica                            |
|              | Neue",Helvetica,Arial,sans-serif;font-size:13px"><br><td>="box-sizing:border-box"&gt;</td>                                                                                                    | ="box-sizing:border-box">               |
|              | <div open<="" style="box-sizing:border-box;color:rgb(103,106,108);font-f&lt;/td&gt;&lt;td&gt;family:" td=""></div>                                                                                                    |                                         |
|              | sans","Helvetica Neue",Helvetica,Arial,sans-s                                                                                                    | erif;font-size:13px">Kind Regard        |
|              | <div open<="" style="box-sizing:border-box;color:rgb(103,106,108]&lt;/td&gt;&lt;td&gt;);font-family:" td=""></div>                                                                                                    |                                         |
|              | sans","Helvetica Neue",Helvetica,Arial,sans-s                                                                                                    | erif;font-size:13px">Jake               |
| 4            |                                                                                                    |                                         |
|              |                                                                                                    |                                         |
|              | Test & Daview                                                                                                    |                                         |

13. If the test gets "**Email not found**" error, it is because the email in Step 7 is not from your DASH's Contact. In this case, you can check "**Skip Test**" as it is not required to pass the test.

| Kesend File Note to ROAR                                                                                                    | Software                                                                                                    |
|----------------------------------------------------------------------------------------------------|----------------------------------------------------------------------------------------------------|
| To test ROAR Software, we need to cr                                                                                           | eate a new file note. This is what will be created:                                                                                                    |
|                                                                                                    | <u> </u>                                                                                                    |
| A The file note could not be sent to ROAR Software.                                                                            |                                                                                                    |
| Email not found.                                                                                                    | Troubleshoot error                                                                                                    |
|                                                                                                    |                                                                                                    |
| Search file note data                                                                                                    |                                                                                                    |
| Email:                                                                                                    |                                                                                                    |
| Subject:                                                                                                    | segnation visitif.                                                                                                    |
| <b>Comment:</b> <html><head></head></html>                                                                                     |                                                                                                    |
| consta latter a suri u IIC antenat Tura II as stars                                                                            |                                                                                                    |
| <meta content<="" http-equiv="Content-Type" td=""/> <td>="text/html; charset=utf-8"&gt;<meta <="" name="viewport" td=""/></td> | ="text/html; charset=utf-8"> <meta <="" name="viewport" td=""/>                                                                                                    |
| <meta content<br="" http-equiv="Content-Type"/> content="width=device-width, initial-scale                                     | :="text/html; charset=utf-8"> <meta <br="" name="viewport"/> =1"> <body bgcolor="#ffffff" initial-scale="" padding:0"="" style="margin:0;&lt;/th&gt;&lt;/tr&gt;&lt;tr&gt;&lt;th&gt;&lt;pre&gt;content=" width="device-width,"><style <="" id="igno" pre="" type="text/css"></style></body> |

14. Click "Turn on Zap" whether the test was successful or skipped.

| Test action          Test was successful!         Werll use this as a sample for setting up the rest of your Zap. | <ul> <li>Test action (skipped)</li> <li>Send File Note to ROAR Software<br/>To test ROAR Software, we need to create a new Ne note. This is what will be created:</li> <li>Testing for this step was skipped. Try again anytime.</li> </ul>                                                                        |
|----------------------------------------------------------------------------------------------------|----------------------------------------------------------------------------------------------------|
| Search file note data                                                                                             | Search file note data Email:                                                                                                    |
| fileNotes: 1: 1: 1: 1: 1: 1: 1: 1: 1: 1: 1: 1: 1:                                                                 | Subject:<br>Comment: <html>-head&gt;<br/><meta content="text/html; charset=utf-8" http-equiv="Content-Type"/><meta <br="" name="viewport"/>content="width=device-width, initial-scale=1"&gt;<body bgcolor="#ffffff" style="margin:0;&lt;br&gt;padding:0"><style id="ignore" type="text/css"></style></body></html> |

#### Successful

#### Skipped

15. If the test was successful, please go to DASH to check File Notes against the Contact. Click "**Refresh**" button if the email is not there.

**Note:** Sometimes it could take up to 15 minutes to see it in the File Notes depending on your Zapier subscription level.

| Jak                      | <b>e Lin</b><br>4 Jan 2022, 10:49:48 am           |           |  |
|--------------------------|---------------------------------------------------|-----------|--|
|                          | Zapier Category 😣 🕇 Add Category                  |           |  |
| Th                       | is is a test for outgoing email                   |           |  |
| Hi,                      |                                                   |           |  |
| Thi                      | s is a test for outgoing emails with attachments. |           |  |
| Kin                      | d Regards,                                        |           |  |
| Jak                      |                                                   |           |  |
| Kin<br>Jak<br><u>See</u> | d Regards,<br>e<br><u>less</u>                    |           |  |
| Ø                        | 1 attachments                                     |           |  |
|                          | Empty Document.pdf whiteimage.jpg shadowimag      | e.jpg.zip |  |

Note: Attachments with more than one file will store as zip file in File Notes.

16. In the Zapier Dashboard, if the Zap is On, Zapier will monitor your inbox and save emails to your DASH Contacts' File Notes accordingly.

# 2.3 Using "Email by Zapier" to Save Outgoing Emails to DASH File Notes

If you are using **Microsoft Business Account** and **Personal Gmail Account**, you will have to use "**Email by Zapier**" as a **Trigger** App instead of Microsoft Outlook and Gmail. To save an email sent to a client in DASH File Notes, you will need to cc your Zapier email to the email being sent.

#### 2.3.1 Trigger App Set up

1. Please select "Email by Zapier" as the Trigger app and "New Inbound Email" as the trigger event.

|   | Trigger 1. New Inbound Email | @          |
|---|------------------------------|------------|
| ^ | Choose app & event           | 9          |
|   | Email by Zapier              | Change     |
|   | Trigger Event                | (required) |
|   | New Inbound Email            |            |
|   | This is what starts the Zap. |            |
|   | Continue                     |            |

2. At this step, you will need to create a Zapier email address. Therefore, please enter a name for this Zapier email address and copy this email address for future use.

| Choose app & event                                                                                    |                                                                                                    |                         |
|----------------------------------------------------------------------------------------------------|----------------------------------------------------------------------------------------------------|-------------------------|
| Set up trigger                                                                                        |                                                                                                    | (required               |
| jakelin                                                                                               | .4xrl22@zapiermail.com                                                                                                    | Сору                    |
| Customize the private email addres<br>forward emails to this address to the<br><i>Gmail instead</i> . | ss associated with your mailbox. Be sure to use lowercase and numbers only rigger this Zap. <i>Want to receive to your own email address? Try Mailgun, IMAP, I</i> | y. Just<br>Mandrill, or |
| C. Refresh fields                                                                                     |                                                                                                    |                         |
| C Refresit fields                                                                                     |                                                                                                    |                         |

3. Send a test email from your actual email address and cc your newly created Zapier email address from step 2. We suggest you create a test Contact in DASH to test this.

| Format                | Insert         | Draw       | Options      |       |        |           |
|-----------------------|----------------|------------|--------------|-------|--------|-----------|
| <b>B</b> <i>I</i>     | <u>U</u>       | А          | ~ <b>i</b> Ξ |       | $\sim$ | Heading 1 |
| From: jake.lir        | @roarsoftwa    | are.com.au |              |       |        |           |
| To: john.smit         | h@gmail.cor    | n;         | ROAR Con     | tact  |        |           |
| Cc: jakelin.4x        | rl22@zapier    | mail.com;  | Zapier       | Email |        |           |
| Bcc:                  |                |            |              |       |        |           |
| Email By Zapi         | er Test        |            |              |       |        |           |
| Hi John,              |                |            |              |       |        |           |
| This is the test      | of Email By Za | apier.     |              |       |        |           |
| Kind Regards,<br>Jake |                |            |              |       |        |           |
|                       |                |            |              |       |        |           |

4. After sending the email, please click "Test trigger".

| Test trigger    |                                                                |      |
|-----------------|----------------------------------------------------------------|------|
|                 |                                                                |      |
|                 | We couldn't find a request                                     |      |
| Create a new re | uest in your Email by Zapier account and test your trigger age | iin. |
|                 | Skip test Test trigger                                         |      |
|                 |                                                                |      |
|                 |                                                                |      |
|                 |                                                                |      |

5. You should receive "We found a request" message and click "Continue".

| We found a reques<br>This request was sent t | <b>t!</b><br>o jakelin.47ffli@zapiermail.com. <mark>Learn more ab</mark> | iout test data.               |
|----------------------------------------------|--------------------------------------------------------------------------|-------------------------------|
| Request A                                    |                                                                          | ÷                             |
| Search                                       |                                                                          |                               |
| raw_Accept_Language: en-                     | AU, en-US                                                                | -                             |
| raw_Arc_Authentication_R                     | esults: i=1; mx.microsoft.com 1; spf=pass                                |                               |
|                                              | smtp.mailfrom=roarsoftware.com.au; dr                                    | harc=pass action=none         |
|                                              | header.from=roarsoftware.com.au; dkim                                    | =pass                         |
|                                              | header.d=roarsoftware.com.au; arc=non                                    | e                             |
| raw_Arc_Message_Signatur                     | re: i=1; a=rsa-sha256; c=relaxed/relaxed; d=micro                        | osoft.com; s=arcselector9901; |
|                                              | h=From:Date:Subject:Message-ID:Content-Typ                               | pe:MIME-Version:X-MS-         |
|                                              | Exchange-AntiSpam-MessageData-ChunkCou                                   | nt:X-MS-Exchange-AntiSpam-    |
|                                              | MessageData-0:X-MS-Exchange-AntiSpam-Me                                  | ssageData-1;                  |
|                                              | bh=Sc4B+1vxGPvuovVGfT9LZiLzygA/1Z1LbqP                                   | 4pbyVewQ=;                    |
|                                              | b=RlufiNOAJNBV9EG8ApVPXtl6PMI1ZHaj6eDE                                   | 3X4Akqbvcd3JLpZv9D6F4FoXN     |
|                                              | PjOrUjwUj3DRJiwf/iks3C4Wq/C8sBdP6A0KKlg                                  | Ye0ZbDckgdpBsT7V2d+3d6V3      |
|                                              | K/DpyjaJtyTF0LfHlcbtPiRqxAn5hdR3BDESHN/                                  | Y4jtwhFi4SzjypCxNRR4qT5QwF    |
|                                              | YXSfdsDPozQQ7SXBWIOCSsEYnNwxUIrwqVZ>                                     | wngcqWcP7NvLD24eqLZm86        |
|                                              | 1ahMnlF2vGCvHhOER5yUnCpbHLBGq26c82D                                      | vk65tZjOiHubB4RdNjFWGiclcS    |
| 4                                            | A/pdCll1bKvpoCgXhFj4hWEDvt5LaO0xcmw==                                    | *                             |
|                                              |                                                                          |                               |

### 2.3.2 Action App Set up

- 1. Choose Action app as "DASH Software" and Action Event as "Create File Note".
- 2. Choose Your DASH Account.
- 3. Set up action by **mapping** the following fields to display in File Notes and click "Continue".
  - 1. Email => Raw To Email
  - 2. Subject => Subject
  - 3. Comment => Body HTML
  - 4. Categories => File Notes Categories of choice
  - 5. Attachment => Attachment

| Set up action                                                                                       |            |
|----------------------------------------------------------------------------------------------------|------------|
| Email                                                                                               | (required) |
| 1. Raw To Email: john.smith@gmail.com                                                               | G          |
| ROAR will lookup contact using this email address and create file note against matching contact(s). |            |
| Subject                                                                                             | (required) |
| 🖻 1. Subject: Email By Zapier Test                                                                  | C          |
| Comment                                                                                             | (required) |
| I. Body HTML: <html xmlns:o="ody>                                                                   |            |
| s/num>                                                                                              | C          |
| Categories                                                                                          |            |
| Zapier Category                                                                                     | <b>*</b> × |
| Choose value                                                                                        | \$         |
| Attachment                                                                                          |            |
| ☑ 1. Attachment: No data                                                                            | ×          |
| Enter text or insert data                                                                           |            |
| C Refresh fields                                                                                    |            |
| Continue                                                                                            |            |
|                                                                                                    |            |

4. Test the action and you should get "**Test was successful**" message. Please click "**Turn on Zap**" and you will receive an email to your account for validation. Please **confirm** the email and **turn on** the Zap again.

| * ~ (2,         | Test was successful!<br>We'll use this as a sample for setting up the rest of your Zap.                                                            |   |
|-----------------|----------------------------------------------------------------------------------------------------|---|
| 🧭 A file no     | e was sent to ROAR Software about 29 seconds ago.                                                                                                  |   |
| Search file no  | te data                                                                                                    |   |
| fileNotes:      |                                                                                                    | - |
| 1:              |                                                                                                    |   |
| <b>id:</b> 0a00 | 184f-e61c-4fbd-a9ee-83a2a3ec4fc8                                                                                                    |   |
| subject         | Email By Zapier Test                                                                                                    |   |
| comme           | nts:                                                                                                    |   |
| 1:              |                                                                                                    |   |
| id              | 61af4b4d-dc97-4b62-b034-7f64a49929ca                                                                                                    |   |
| va              | lue: <html <="" td="" xmlns:o="urn:schemas-microsoft-com:office:office" xmlns:w="urn:schemas-&lt;br&gt;microsoft-com:office:word"><td></td></html> |   |
|                 | xmlns:m="http://schemas.microsoft.com/office/2004/12/omml"                                                                                         |   |
|                 | xmlns="http://www.w3.org/TR/REC-html40">                                                                                                    |   |
|                 | <head></head>                                                                                                    |   |
|                 | <meta content="text/html; charset=utf-8" http-equiv="Content-Type"/>                                                                               |   |
|                 | <meta content="Microsoft Word 15 (filtered medium)" name="Generator"/>                                                                             |   |
|                 | <style></style>                                                                                                    |   |

5. Please go to DASH to check File Notes against the Contact. Click "Refresh" button if the email is not there.

| J | Jake Lin<br>③ 18 Jan 2022, 3:41:54 pm |
|---|---------------------------------------|
|   | Zapier Category 🔇 + Add Category      |
|   | Email By Zapier Test                  |
|   | Hi John,                              |
|   | This is the test of Email by Zapier.  |
|   | Kind Regards,                         |
|   | Jake                                  |
|   | See less                              |

6. When the Zap is **on**, you can save your outgoing emails to DASH File Notes by **cc'ing** your custom Zapier Email address.

Note: This will work with any types of Microsoft or Google Accounts – personal or business accounts.

# 2.4 Create New Contacts in DASH

This Zap will allow you to create **new contacts** from another application in DASH. For demonstration purposes here, we will be creating Contacts in DASH from **Microsoft Outlook**.

#### 2.4.1 Initial Setup

- 1. Login to DASH Account.
- 2. Login to Microsoft Outlook account and go to "Switch to People" App.
- 3. Login to **Zapier** <u>https://zapier.com/</u>.

#### 2.4.2 Creating a Zap

- 1. Click "Create Zap" in the Zapier Dashboard.
- 2. Please "Name the Zap" and Choose the Trigger App as "Microsoft Outlook".
- 3. Please choose the Trigger Event as "New Contact" and click "Continue".

| Change and 8 quant   |            |
|----------------------|------------|
| choose app & event   |            |
| or Microsoft Outlook | Change     |
| Trigger Event        | (required) |
| New Contact          | *          |

- 4. Please choose your "Outlook Account" and click "Continue".
- 5. We do not need to set up trigger as it is creating a new Contact. Please click "Continue".

| Contact Folder                                                           |                                                                                                    |    |
|--------------------------------------------------------------------------|----------------------------------------------------------------------------------------------------|----|
| Choose value                                                             |                                                                                                    | \$ |
| To trigger only on new o<br>default Contacts folder.<br>C Refresh fields | contacts in a certain folder, select a folder here. If empty, we will trigger on new contacts in th | ne |
|                                                                          |                                                                                                    |    |

6. Please choose a **Contact** and click "**Continue**".

| We found a contact!<br>This contact was found in your<br>about test data.                                                                                                    | n Microsoft Outlook jake.lin@roarsoftware.com.au                                         | account. Learn more |
|----------------------------------------------------------------------------------------------------|------------------------------------------------------------------------------------------|---------------------|
| O☐ Contact D                                                                                                    |                                                                                          | \$                  |
| Search                                                                                                    |                                                                                          |                     |
| createdDateTime: 2022-01-07T05:4<br>lastModifiedDateTime: 2022-01-07<br>changeKey: EQAAABYAAAAvgym3V<br>categories:<br>parentFolderld: AQMkAGE2NzkxNV<br>birthday: 1990-01-01T11:59:00Z<br>TileAs:<br>displayName: Joe Smith<br>givenName: Joe<br>mittals: noil<br>middleName:<br>nickName:<br>surname: Smith<br>title: | 42:15Z<br>7T05:42:15Z<br>ReCR7+Wk9MOacrSAACHU7om<br>WEzLWMzOTMtNDZkOC04ZTY4LTRjMmMwNmlwN | ITExAGUALgAAA48Qw   |
| yomiGivenName:                                                                                                    |                                                                                          | •                   |
|                                                                                                    |                                                                                          | <b>~</b>            |

7. Please choose "DASH Software" as the Action App and "Create Contact" as an Action Event. Click "Continue".

| Action 2. Create Contact in ROAR Software | 0          |
|-------------------------------------------|------------|
| Choose ann & event                        |            |
| CROAR Software BETA                       | Change     |
| Action Event                              | (required) |
| Create Contact                            | <b>*</b>   |
| This is performed when the Zap runs.      |            |
| Continue                                  |            |
|                                           |            |

- Please choose your "DASH Account" and set up the action by mapping the fields as below and click "Continue".
   Note: Mapping the fields depends on the inputs you entered when creating Contacts. For example, if you entered work address instead of home address, you would have to map with the work address.
  - 1. Title => Title
  - 2. First Name => Given Name
  - 3. Last Name => Surname
  - 4. Date of Birth => Birthday
  - 5. Email => Email Addresses Address
  - 6. Phone => Mobile Phone
  - 7. Street => Home Address Street
  - 8. Suburb => Home Address City
  - 9. State => Home Address State
  - 10. Postcode => Home Address Postal Code
  - 11. Country => Home Address Country Or Region
  - 12. Categories => DASH Categories of your choice (This will be the default for all the future contacts)
  - 13. Referrer => Text of your choice (This will be the default for all the future contacts)
  - 14. About => Text of your choice (This will be the default for all the future contacts)

| Contact                                                   |            |
|-----------------------------------------------------------|------------|
| Title                                                     |            |
| 🔯 1. Title: Mrs                                           | \$         |
| First Name                                                | (required) |
| 💿 1. Given Name: Jake                                     |            |
| Last Name                                                 | (required) |
| 🔯 1. Surname: Testing                                     |            |
| Date of Birth 🗇 🖲                                         |            |
| 🔯 1. Birthday: 2022-01-07T11:59:00Z                       |            |
| Email                                                     |            |
| 1. Email Addresses Address: personal@gmail work@gmail.com |            |
| Phone                                                     |            |
| 2 1. Mobile Phone: 04215421452                            |            |
| Street                                                    |            |
| 2 1. Home Address Street: 12 Grazier Road                 |            |
| Suburb                                                    |            |
| 2 1. Home Address City: Rouse Hill                        |            |
| State                                                     |            |
| 2 1. Home Address State: NSW                              |            |
| Postcode                                                  |            |
| 💽 1. Home Address Postal Code: 2155                       |            |
| Country                                                   |            |
| 💿 1. Home Address Country Or Region: Australia            |            |
| Categories                                                |            |
| Jake Category                                             | \$         |
| Referrer                                                  |            |
| Jake                                                      |            |
| About                                                     |            |
| This is a contact from Zapier                             |            |
|                                                           |            |

#### 9. Please test the action by clicking "Test & Continue".

| Test action                                                                                                    | Skip Test |
|----------------------------------------------------------------------------------------------------|-----------|
| Send Contact to ROAR Software<br>To test ROAR Software, we need to create a new contact. This is what will be of                                                                                                    | created:  |
| Search contact data                                                                                                    |           |
| Title: Mr<br>First Name: Joe<br>Last Name: Smith<br>Date of Birth: 1990-01-01T11:59:00Z<br>Email: joe.smith@roarsoftware.com.au<br>Phone: 0421 545 269<br>Street: 12 Rose Street<br>Suburb: Newtown<br>State: NSW<br>Postcode: 2042<br>Country: Australia<br>Categories: Jake Category<br>Referrer: Jake<br>About: This is a contact from Zapier |           |
| Test & Review Test & Continu                                                                                                    | le        |

10. If the test was successful, please click "Turn on Zap".

| K V CA Test was successful!<br>We'll use this as a sample for setting           | g up the rest of your Zap. |
|---------------------------------------------------------------------------------|----------------------------|
| A contact was sent to ROAR Software about                                       | 29 seconds ago.            |
| Search contact data                                                             |                            |
| id: 8e29e5eb-75c2-4a60-a7c1-57331efdf4af<br>first_name: Joe<br>last_name: Smith |                            |
| email: joe.smith@roarsoftware.com.au                                            |                            |
| Retest action                                                                   | Turn on Zap                |

11. Please go to Contacts in DASH to check if the **Contact** has been created.

| Joe Smith<br>This is a contact from Zapier |                                                  |
|--------------------------------------------|--------------------------------------------------|
| Owners +                                   | Category +                                       |
|                                            | Jake Category                                    |
| Lt Referrer Jake                           | 🖾 Email 🕂                                        |
| 표 Date Of Birth 01/01/1990                 | home joe.smith@roarsoftware.com.au               |
| र्छ Gender                                 | J Phone +                                        |
|                                            | home 0421 545 269 ⊘                              |
|                                            | • Address +                                      |
|                                            | home 12 Rose Street Newtown NSW 2042 Australia 🥝 |
|                                            |                                                  |

# 2.5 Saving "Fireflies.ai" transcription to DASH File Notes

## 2.5.1 Initial Setup

- 1. Create a new "Fireflies.ai" account if you don't have one at <u>https://fireflies.ai/</u>.
- 2. Login to your DASH Account.
- 3. Have a Contact in DASH with a valid email address. In this example, the Contact name is "John Smith" with an email address of "ethan.chen@dash.com.au".
- The meeting with ethan.chen@dash.com.au will be saved to the Contact's File Note in DASH.
   Note: The connection with Zapier is only mapped to the default email address. If there is only one email address in DASH, it will automatically be marked as Default.

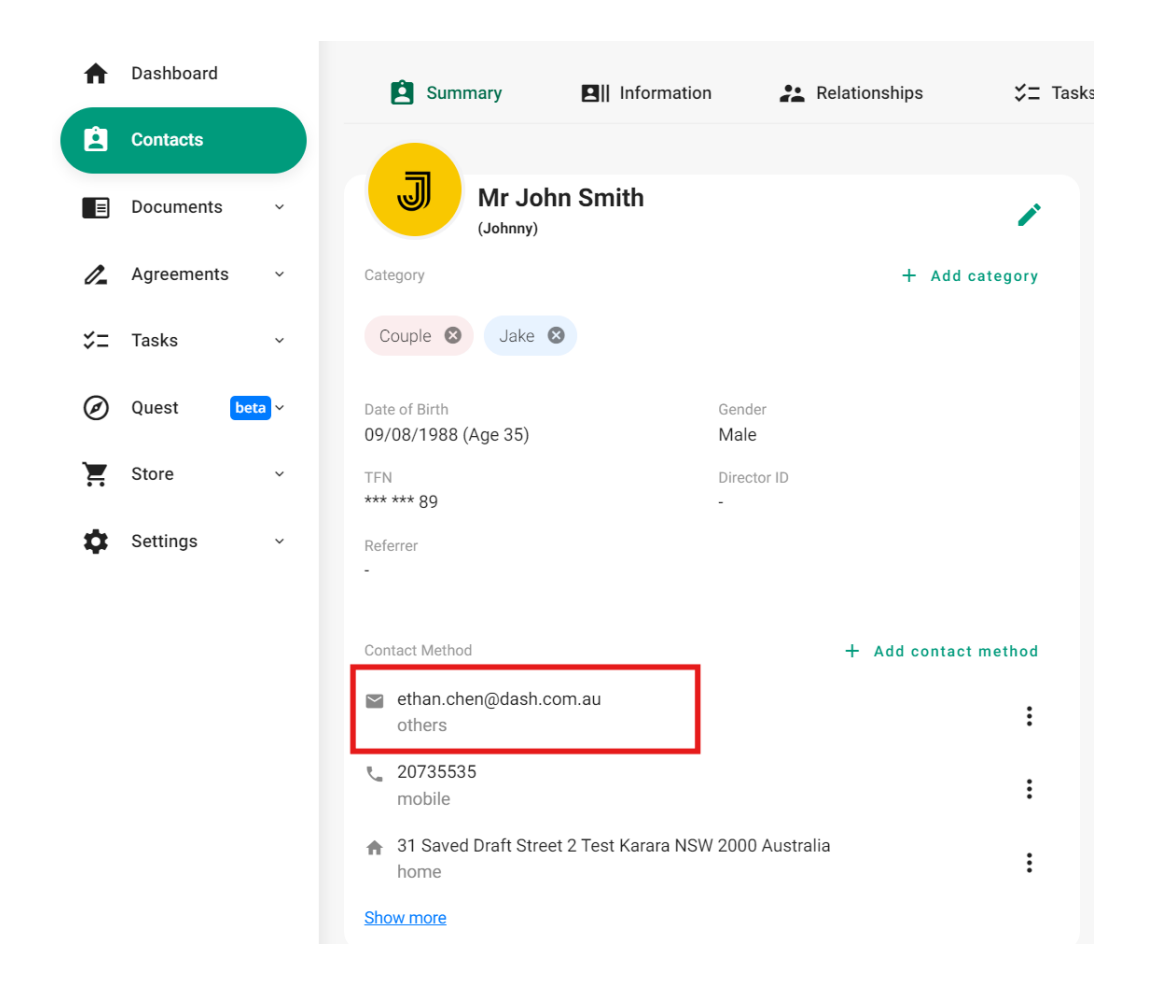

#### 2.5.2 Creating Zap

- 1. Login to **Zapier** <u>https://zapier.com/</u>. If you don't have an account already, you will need to create one.
- 2. Create new Zap.
- 3. Choose "Fireflies.ai" as the Trigger App. The Event for the App is "New Meeting".

|          |                                         |   | 1. New Meeting in Fireflies.ai                                         | ×               |
|----------|-----------------------------------------|---|------------------------------------------------------------------------|-----------------|
|          |                                         |   | App & event                                                            |                 |
|          |                                         |   | Арр                                                                    | Fireflies.ai    |
|          |                                         |   | Event                                                                  | New Meeting     |
| F        | 1. New Meeting in Fireflies.ai          | 1 | Fireflies.ai jake.lin@dash.com.au account jake.lin@dash.com.au account | 9               |
|          |                                         |   | Step details                                                           | Show all fields |
| <u>L</u> | 2. Create File Note in ROAR<br>Software | Î | Transcript Format                                                      | pdf             |
|          |                                         |   | Include Speaker Names                                                  | true            |

4. Connect your "Fireflies.ai" account in Zapier by entering API Key and Email. The API key can be found in Settings -> API Key. The email address is the email address that you create your "Fireflies.ai" account.

| E Apps                                                                                                    | Fireflies Labs                       | Developer Settings                                                                                                    |
|----------------------------------------------------------------------------------------------------|--------------------------------------|----------------------------------------------------------------------------------------------------|
| # Topic Tracker                                                                                                    | Developer Settings                   |                                                                                                    |
| Analytics                                                                                                    | Realtime Settings                    | API Key Fasily integrate Fireflies with your Dialer Calling, or other conference software. Process audio, generate transcripts |
| ്, Team 🛛 🕅 🕅 🕅 🕅 🕅 🕅 🕅 🕅 🕅 🕅 🖓 സ്തിന് സ്തിന് സ്ത<br>പ്രാന് പ്രാന് സ്തിന് സ്തിന് സ്തിന് സ്തിന് സ്തിന് സ്തിന് സ്തിന് സ്തിന് സ്തിന് സ്തിന് സ്തിന് സ്തിന് സ്തിന് സ്തിന് സ | Account Settings                     | and extract actionable data. Learn More                                                                                        |
| ☆ Upgrade                                                                                                    |                                      | 3b7471b9-520c-48da-9518-abc8b1398c0d                                                                                           |
| දිලි} Settings                                                                                                    | Team Settings →                      |                                                                                                    |
| Platform Rules                                                                                                    | ream settings                        | Webhook URL                                                                                                    |
|                                                                                                    | Refer and Earn \$5 NEW $\rightarrow$ | Endpoint that would be notified when an event is triggered in Fireflies.                                                       |
| \$. <b>0</b> .4                                                                                                    |                                      | e.g https:// <your-domain> Save</your-domain>                                                                                  |
| Refer and get \$5                                                                                                    |                                      |                                                                                                    |

# Allow Zapier to access your Fireflies.ai Account?

| API Key (required)                             |                                                                 |                                   |      |
|------------------------------------------------|-----------------------------------------------------------------|-----------------------------------|------|
| You can find your                              | <sup>-</sup> API key details <mark>here</mark> .                |                                   |      |
|                                                |                                                                 |                                   |      |
|                                                |                                                                 |                                   |      |
|                                                |                                                                 |                                   |      |
|                                                |                                                                 |                                   |      |
| Email (required)                               |                                                                 |                                   |      |
| Email (required)                               |                                                                 |                                   |      |
| <b>Email</b> (required)<br>Please see this lir | nk on how to Integrate with Fi                                  | reflies.ai and Make a Z           | ap.  |
| <b>Email</b> (required)<br>Please see this lir | nk on how to Integrate with Fi                                  | reflies.ai and Make a Z           | ap.  |
| Email (required)<br>Please see this lir        | nk on how to Integrate with Fi                                  | reflies.ai and Make a Z           | Zap. |
| Email (required)<br>Please see this lir        | nk on how to Integrate with Fi                                  | reflies.ai and Make a Z           | Zap. |
| Email (required)<br>Please see this lir        | ik on how to Integrate with Fi                                  | reflies.ai and Make a Z           | ap.  |
| Email (required)<br>Please see this lir        | ik on how to Integrate with Fi<br>Yes, Continue to Fireflies.ai | reflies.ai and Make a Z<br>Cancel | 'ap. |

- Create File Note in ROAR Software
   App & event
   ROAR Software
   tevent
   Create File Note
   ROAR Software Jake Lin (DASH (Internal Test))
   Jake Lin (DASH (Internal Test))
- 5. Choose "ROAR Software" now known as "DASH" as Action App. The Event for the App is "Create File Note".

- 6. Log into your "DASH" account to connect with Zapier.
- 7. In the Action, please map the following fields
  - 1. Email => Attendee Email
  - 2. Subject => Title
  - 3. Comment => Short Summary (Can choose other fields, depending on your needs)
  - 4. Category => File Note Category (Can leave it blank)
  - 5. Attachment => Transcript File Url

| * Email (required)                                                     |
|------------------------------------------------------------------------|
| Im@dash.com.au                                                         |
| Enter text or insert data                                              |
| ROAR will lookup contact using this email address and create file more |
| * Subject (required)                                                   |
| <b>1. Title:</b> F reflies Testing                                     |
| * Comment (required)                                                   |
| Meeting Description: 1. Short Summary: <ul>Jake Lin, </ul>             |
|                                                                        |

| Categories                |                               |   |  |  |  |
|---------------------------|-------------------------------|---|--|--|--|
| Zapier Category           | \$                            | × |  |  |  |
| Choose value              | \$                            |   |  |  |  |
| Attachment                |                               |   |  |  |  |
| 1. Transcript File Url:   | ttps://downloaesTestingst.pdf | × |  |  |  |
| Enter text or insert data |                               |   |  |  |  |

8. Once the Zap is published and turned on, any meetings with the clients whose email address is in the meeting attendee will automatically save to the contact's File Note. For example, the below transcript is from the meeting with <u>ethan.chen@dash.com.au</u>, and it is saved to the Contact's file note.

| J | <b>Jake Lin</b><br>© 22 Apr 2024, 11:04:53 am                |  |  |
|---|--------------------------------------------------------------|--|--|
|   | + Add Category                                               |  |  |
|   | Fireflies Testing                                            |  |  |
|   | Meeting Description:<br>Jake Lin,                            |  |  |
|   | @ 1 attachments                                              |  |  |
|   | ■ 70Fsng12MZisB1Zv-Timestamp-Speakers-FirefliesTestingst.pdf |  |  |
|   |                                                              |  |  |

9. Please note that you will have to turn on the toggle in "fireflies.ai" for the AI to join the meeting and take notes.

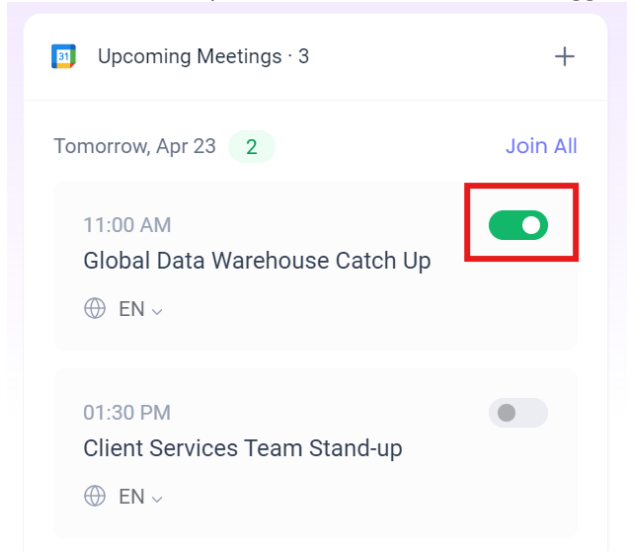

# 3 Zapier Tips and Tricks

# 3.1 Checking Zap History

You can click "Zap History" on the right side of your Zap dashboard to see the number of Zap runs.

| 9 |
|---|
| 4 |
| D |
| ¢ |
| Ð |
|   |
|   |

In the image below, "Success" means Zapier successfully saved the email to the DASH File Notes while "Stopped" means Zapier couldn't find the incoming email address in the DASH Contact. So, the email was skipped (not error).

| Zap history                         |                                |                          | Q       | Search Zap history |     |
|-------------------------------------|--------------------------------|--------------------------|---------|--------------------|-----|
| Date range                          | Zaps                           | Apps                     | Folders |                    | Φ   |
| Date range: 12/12/2021 - 01/10/2022 | Zap: Save Incoming Outlook E 8 | Clear all                |         |                    |     |
| Task usage Zap runs                 |                                |                          |         |                    |     |
| All statuses                        |                                |                          | *       | AUTOREPLAY         | Off |
| Halted                              | Jan 05, 2022 15:47:07          | ook Emails in File Notes |         | 0<br>TASKS         | >   |
| Success                             | Save Incoming Outle            | ook Emails in File Notes |         | 1<br>TASK RD       | >   |
| Success                             | Jan 05, 2022 14:30:08          | ook Emails in File Notes |         | 1<br>TASK RD       | >   |
| Stopped     Halted                  | Jan 05, 2022 14:14:09          | ook Emails in File Notes |         | 0<br>TASKS         | >   |

# 3.2 Keep track of the Tasks and Zaps

A **Task** is an action one of your Zaps has successfully completed. For example, if one of your Zaps has successfully completed an action, it will count it as a task. Zapier doesn't count test actions (when we create a new Zap) as tasks.

Note: Knowing this is important as it helps you decide which Zapier subscription plan is appropriate to your needs.

| <b>Free Plan</b>                |                    |
|---------------------------------|--------------------|
| Tasks                           | 1 / 1,000          |
| Zaps                            | Unlimited          |
| Monthly usage resets in 4 weeks | <u>Manage Plan</u> |
| Upgrade plan                    |                    |

In the example above, Zapier allows **1000 tasks** per month and unlimited Zaps.